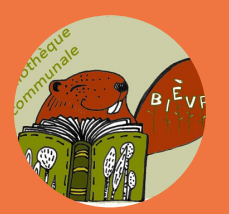

# TAKE AWAY<br/>BIBLIOTHÈQUE DE<br/>BIÈVREMARCHE<br/>À<br/>SUIVREOpenation

CHERS LECTEURS,

VOICI LA MARCHE À SUIVRE POUR LE TAKE-AWAY QUI SERA MIS EN PLACE À COMPTER DU MARDI 12 MAI 2020:

### IÈRE ÉTAPE

Je suis à la recherche d'un ouvrage en particulier.

Je consulte le <u>catalogue en ligne de la bibliothèque de Bièvre</u> via le site internet <u>"Tirelire"</u> pour en vérifier la <u>disponibilité</u>.

Pour ce faire, je me rends sur:

#### HTTPS://WWW.TIRE-LIRE.BE/IGUANA/WWW.MAIN.CLS?P=\*&V=E6798DEC-5DCE-11E8-BDA4-50569CDEC200

Pour une <u>recherche efficace</u> (aussi possible via auteur, sujet, mot-clef, etc.): Je clique sur l'onglet [catalogue] > [Recherche avancée] > Je clique ensuite sur [Restreindre par bibliothèque] et je coche "<u>Bièvre</u>" Je lance ma recherche en cochant au préalable les <u>détails d'index souhaités</u> (recherche d'un titre exact, d'un auteur, etc.)

| Recherche avancée                                                                                                    |                 |                             |
|----------------------------------------------------------------------------------------------------|-----------------|-----------------------------|
| Rechercher                                                                                                    | Inde            | X                           |
| stephen king                                                                                                    | Aut             | teurs 👻                     |
| ET 🔻                                                                                                    | Τοι             | us les champs (sauf les 🔹   |
| ET 🔻                                                                                                    | Τοι             | us les champs (sauf les 🔹 🔻 |
| <ul> <li>Restreindre par bibliothèque</li> <li>Andenne</li> <li>Anhée</li> <li>Assesse</li> <li>Beauraing</li> </ul> |                 | (yp                         |
| <ul> <li>Bibliobus</li> <li>Bibliothèque centrale provinc</li> <li>Bibliothèque du musée Félici</li> </ul>           | iale<br>en Rops | Recherche                   |
| Bièvre                                                                                                    |                 |                             |

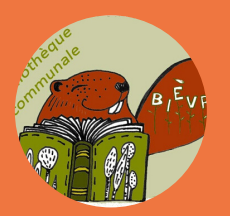

# TAKE AWAY<br/>BIBLIOTHÈQUE DE<br/>BIÈVREMARCHE<br/>À<br/>SUIVREGO

### IÈRE ÉTAPE (2)

Je vois quels ouvrages **possède** la bibliothèque de Bièvre et je **clique** sur la couverture de celui qui m'intéresse pour en vérifier la <u>disponibilité théorique</u>.

| JFK ASSASSINE A DALLAS<br>Johnson Président |                                                                       |                                                                                                    |                                                                                                    |                                                                                                    | ****                                               |                                                                                                    |
|---------------------------------------------|-----------------------------------------------------------------------|----------------------------------------------------------------------------------------------------|----------------------------------------------------------------------------------------------------|----------------------------------------------------------------------------------------------------|----------------------------------------------------|----------------------------------------------------------------------------------------------------|
|                                             | Réserver Imp                                                          | rimer Plus d'ii                                                                                                    | nformation                                                                                                    | Enregistrer dans                                                                                                    | une liste                                          |                                                                                                    |
| Ex                                          | emplaires                                                             |                                                                                                    |                                                                                                    |                                                                                                    |                                                    |                                                                                                    |
| Affi                                        | cher uniquement les                                                   | exemplaires disponi                                                                                                    | bles                                                                                                    |                                                                                                    |                                                    | Î                                                                                                    |
| Filt                                        | rer par localisation T                                                | ous                                                                                                    | •                                                                                                    |                                                                                                    |                                                    |                                                                                                    |
|                                             |                                                                       |                                                                                                    |                                                                                                    |                                                                                                    |                                                    |                                                                                                    |
|                                             | Localisation                                                          | Sous-<br>localisation                                                                                                   | Classification cote                                                                                                    | Disponibilité                                                                                                    | Réservations                                       | Code barres                                                                                                    |
| ) Ø                                         | Localisation<br>BIEVRE                                                | Sous-<br>localisation                                                                                                   | Classification<br>cote<br>82-3 KIN07322                                                                                                    | Disponibilité<br>-                                                                                                    | Réservations<br>0                                  | Code barres                                                                                                    |
| ) Ø                                         | Localisation<br>BIEVRE<br>ANDENNE                                     | Sous-<br>localisation<br>Section Adulte                                                                                 | Classification<br>cote<br>82-3 KIN07322<br>8-3                                                                                                    | Disponibilité<br>-<br>02/06/2020                                                                                       | Réservations<br>0<br>0                             | Code barres<br>AD00007884<br>/L1-59253D                                                                             |
| )<br>(3)<br>(3)<br>(3)                      | Localisation<br>BIEVRE<br>ANDENNE<br>ASSESSE                          | Sous-<br>localisation<br>Section Adulte<br>Magasin                                                                      | Classification<br>cote<br>82-3 KIN07322<br>8-3<br>820(73)-3 KIN<br>07.00 ∨                                                                               | Disponibilité<br>-<br>02/06/2020<br>-                                                                                  | Réservations 0 0 0 0 0 0                           | Code barres<br>AD00007884<br>/L1-59253D<br>AS 61718                                                                 |
| 0                                           | Localisation<br>BIEVRE<br>ANDENNE<br>ASSESSE<br>AUVELAIS              | Sous-<br>localisation<br>Section Adulte<br>Magasin<br>Section Adulte                                                    | Classification<br>cote           82-3 KIN07322           8-3           820(73)-3 KIN<br>07.00 V           8-3 KIN0700V                                   | Disponibilité - 02/06/2020                                                                                             | Réservations 0 0 0 0 0 0 0 0 0 0 0 0 0 0 0 0 0 0 0 | Code barres<br>AD00007884<br>/L1-59253D<br>AS 61718<br>AU065894                                                     |
| 0<br>0<br>0<br>0                            | Localisation<br>BIEVRE<br>ANDENNE<br>ASSESSE<br>AUVELAIS<br>BEAURAING | Sous-<br>localisation       Section Adulte       Magasin       Section Adulte       Section Adulte       Section Adulte | Classification<br>cote           82-3 KIN07322           8-3           820(73)-3 KIN<br>07.00 V           8-3 KIN0700V           8-3 KIN V               | Disponibilité - 02/06/2020                                                                                             | Réservations000000000                              | Code barres           AD00007884           /L1-59253D           AS 61718           AU065894           8204000022422 |
| 0                                           | Localisation<br>BIEVRE<br>ANDENNE<br>ASSESSE<br>AUVELAIS<br>BEAURAING | Sous-<br>localisation       Section Adulte       Magasin       Section Adulte       Section Adulte                      | Classification           cote           82-3 KIN07322           8-3           820(73)-3 KIN           07.00 ∨           8-3 KIN0700∨           8-3 KIN ∨ | Disponibilité - 02/06/2020                                                                                             | Réservations 0 0 0 0 0 0 0 0 0 0 0 0 0 0 0 0 0 0 0 | Code barres<br>AD00007884<br>/L1-59253D<br>AS 61718<br>AU065894<br>8204000022422                                    |
| 0<br>0<br>0<br>0                            | Localisation<br>BIEVRE<br>ANDENNE<br>ASSESSE<br>AUVELAIS<br>BEAURAING | Sous-<br>localisation         Section Adulte         Magasin         Section Adulte         Section Adulte              | Classification<br>cote           82-3 KIN07322           8-3           820(73)-3 KIN<br>07.00 V           8-3 KIN0700V           8-3 KIN V               | Disponibilité           -           02/06/2020           -           -           -           -           -           - | Réservations00000000                               | Code barres<br>AD00007884<br>/L1-59253D<br>AS 61718<br>AU065894<br>8204000022422                                    |

= Ouvrage indisponible : je m'arrête là ou je recherche une autre référence

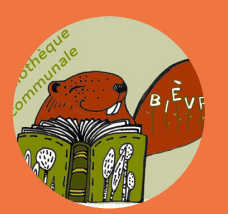

# TAKE AWAY<br/>BIBLIOTHÈQUE DE<br/>BIÈVREMARCHE<br/>À<br/>SUIVREGO

#### ASTUCE:

Quand vous souhaitez une lecture en particulier, n'hésitez pas à rechercher systématiquement différents ouvrages qui pourraient vous plaire.

En effet, la disponibilité d'un ouvrage donné se trouve réduite car nous devons respecter une durée de quarantaine pour les ouvrages, qui peuvent ainsi apparaître comme présents à la bibliothèque mais être indisponibles de fait pour cette même raison (quarantaine).

#### 2ÈME ÉTAPE

Je mets Tire-Lire de coté (qui ne sert que d'outil de recherche, et pas d'outil de commande ou de réservation) et je réalise ma demande soit :

- par e-mail (dés le vendredi 9 mai 2020) via bibliotheque@bievre.be

En indiquant mon nom et mon prénom, les membres de ma famille pour lesquels je réalise une demande, le titre du ou des ouvrages souhaité(s) ou un thème pour une sélection à réaliser par nos soins :

#### <u>Ex. de commande pour une famille :</u>

- Mr Dumont X : 2 romans policiers belges au choix
- Mme Dumont Y : le Tome 5 des "Enfants de la Terre" de Jean Auel
- Théodore Dumont (leur enfant) : 2 livres sur les dinosaures, pour un enfant de 8 ans.

Je précise s'il y a des moments qui ne conviennent <u>pas</u> au retrait, en sachant que celuici est possible le mardi, le mercredi et le vendredi uniquement.

- <u>par téléphone</u> (dès le mardi 12 mai 2020, <u>uniquement les ma-me-ve entre 9h et</u> <u>16h)</u> au 061/23.01.10, selon le même procédé.

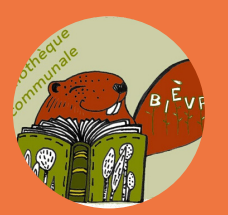

# TAKE AWAY<br/>BIBLIOTHÈQUE DE<br/>BIÈVREMARCHE<br/>À<br/>SUIVREGO

## **3ÈME ÉTAPE**

J'attends une confirmation: soit en direct par téléphone, soit en différé si j'ai effectué ma commande par mail.

Dans les deux cas, je prends bonne note de la plage-horaire fixée pour le retrait de ma commande.

#### 4ÈME ÉTAPE

Une fois le jour de retrait arrivé, je n'oublie pas les ouvrages toujours en ma possession afin d'en effectuer le retour, et je viens chercher ma commande.

NB: J'essaye d'être aussi à l'heure que faire se peut et j'avertis la bibliothèque en cas d'imprévu de dernière minute rendant le retrait impossible.

#### EN PARALLÈLE:

Je prends connaissance des modifications des modalités de prêt suivantes :

- 8 LIVRES/ PERSONNE SONT AUTORISÉS AVEC UN MAXIMUM DE 25 LIVRES/FAMILLE.
- LE PRÊT SERA ÉTABLI POUR UNE DURÉE D'<u>UN MOIS</u>.
- LES TARIFS SERONT, POUR LES ADULTES, DE 0.25€ /LIVRE & 0.20€/MAGAZINE, POUR UN MOIS.
- LE PRÊT POUR LES DE 18 ANS RESTE, BIEN ENTENDU, TOTALEMENT GRATUIT.

Merci déjà pour votre compréhension et pour votre bonne collaboration. A votre service et au plaisir de vous revoir,

Delphine, Emilie & Sarah

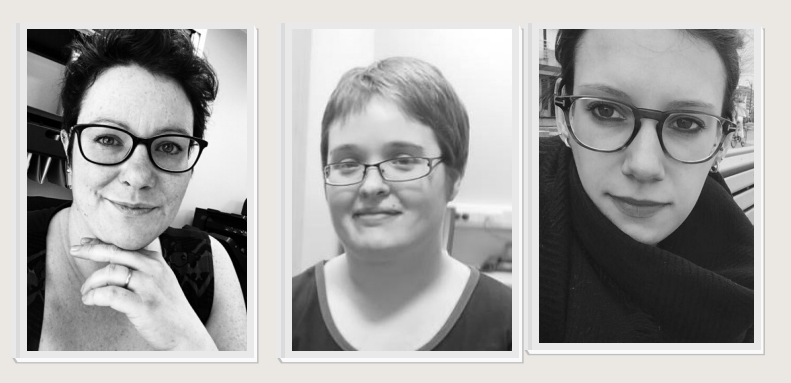